# PROGRAMA INFORMÁTICO PARA LA CONSULTA DE ENFERMERÍA EN DIÁLISIS PERITONEAL

## **Carmen Trujillo Campos**

Servicio de Nefrología. Unidad de DPCA del Hospital Universidad Carlos Haya, Málaga

# PANTALLA DE INICIO

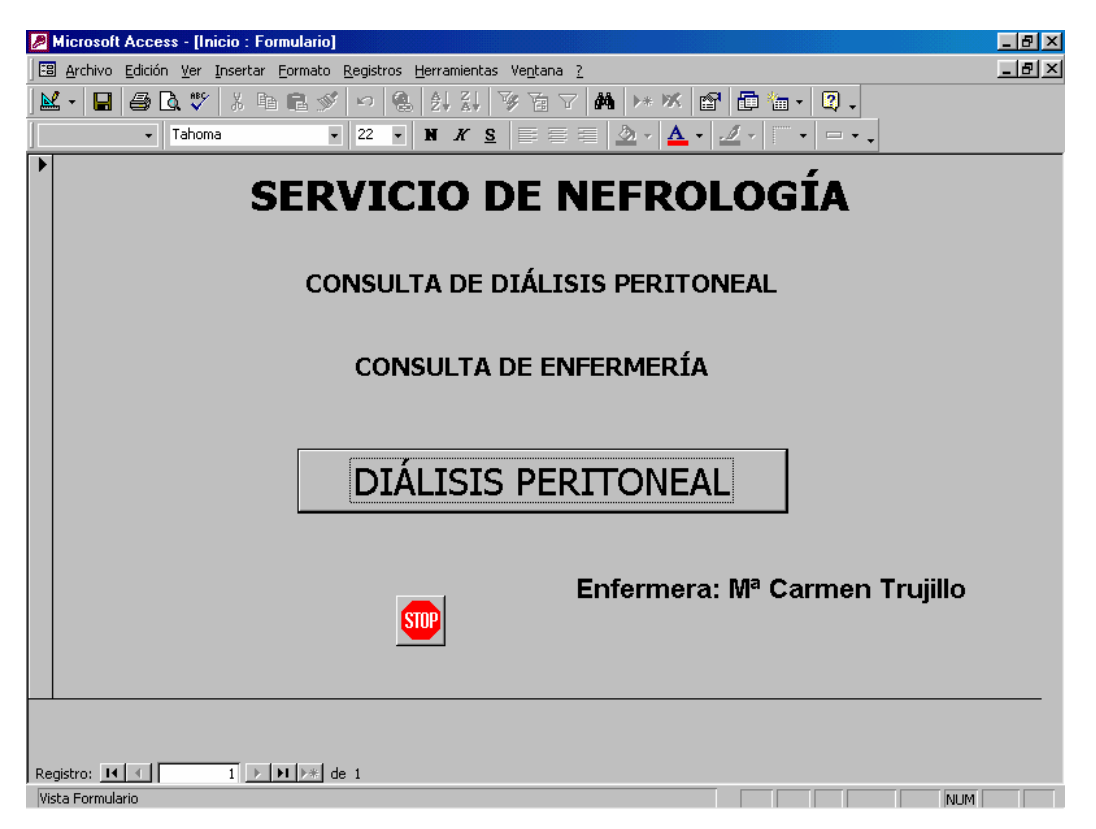

El programa comienza con la pantalla de inicio. En ella podemos cambiar en nombre del enfermero si así se desea. Una vez hecho el clic en diálisis peritoneal entramos en la pantalla principal.

# PANTALLA PRINCIPAL

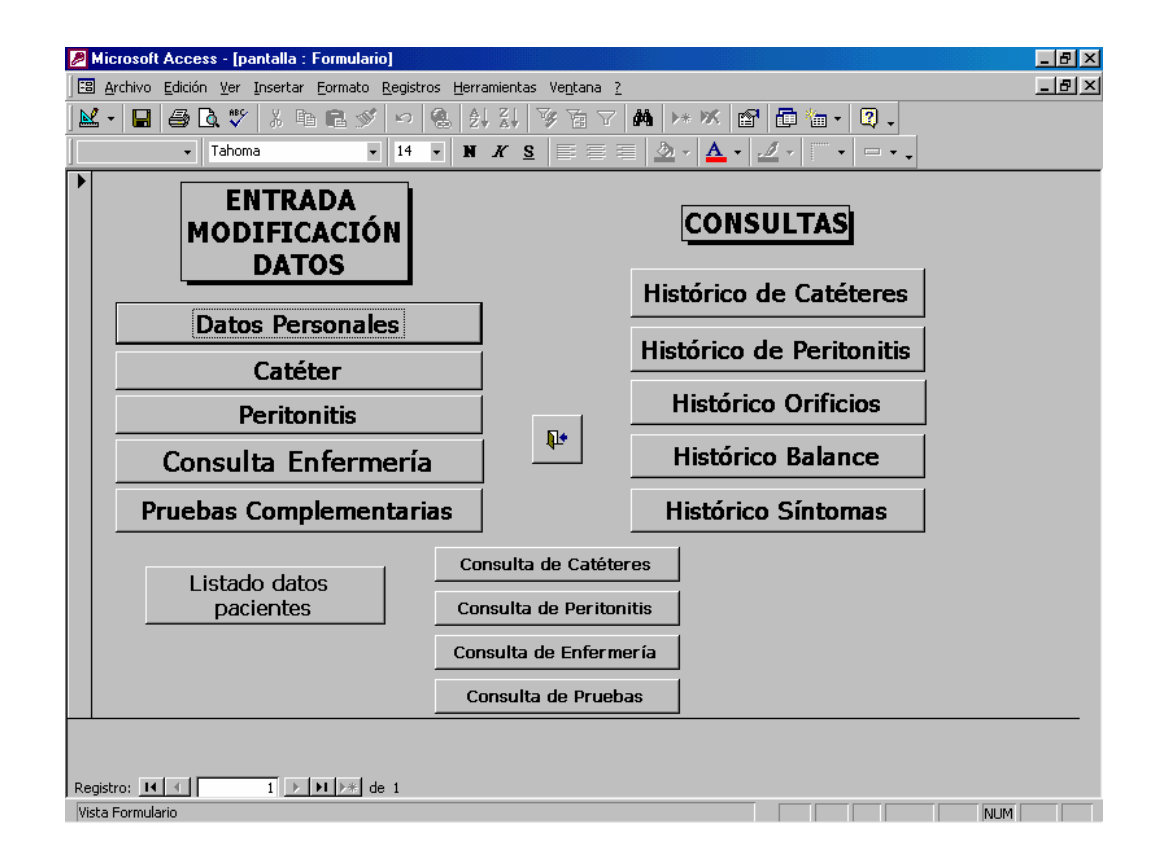

En esta pantalla hay dos columnas, en una podemos introducir datos o modificar, lado izdo. de la pantalla y en el lado derecho de consultas

Comenzamos con las diferentes pantallas. Es la primera entrada de datos se trata de rellenar los campos con todos los datos del paciente así como la fecha de entrada en programa y en caso de salida de programa escribir la causa

| Aicrosoft Access - [Datos_personales]                                   |            |
|-------------------------------------------------------------------------|------------|
| 🖅 Archivo Edición Ver Insertar Eormato Registros Herramientas Ventana ? | _ <u>-</u> |
|                                                                         | <u></u>    |
|                                                                         |            |
|                                                                         |            |
| Anellidos y Nombre DNI Fecha Nacimiento Id de dirección                 |            |
|                                                                         |            |
|                                                                         |            |
| Domicilio <u>Código postal</u>                                          |            |
|                                                                         |            |
| Ciudad Provincia Tfno. domicilio Tfno. móvil Nº S/Social H Clinica      |            |
|                                                                         |            |
|                                                                         |            |
| Talla: Fecha Entrada: Fecha Salida                                      |            |
|                                                                         |            |
| Causa Sanaa                                                             |            |
|                                                                         |            |
| Agregar nuevo registro 🛛 🗃 📭                                            |            |
|                                                                         |            |
|                                                                         |            |
|                                                                         |            |
|                                                                         |            |
|                                                                         |            |
|                                                                         |            |
|                                                                         |            |
|                                                                         |            |
|                                                                         |            |
|                                                                         |            |
|                                                                         |            |
| Registro: II I I III III III III III IIII IIII                          |            |
| Vista Formulario NUM                                                    |            |
|                                                                         |            |

En esta pantalla segunda rellenaremos los datos referidos al catéter peritoneal, con diferentes opciones en las que solo hay que clickear

Por ejemplo modelos silicona T 1, T2 Y OTROS

Así como la técnica, localización, uso exudado, 1ª diálisis y tipo de diálisis así como la pauta y casa comercial a la que pertenece.

### ENTRADA DATOS CATÉTER

| Microsoft Access - [Cateter]                                                      | - 8 ×        |
|-----------------------------------------------------------------------------------|--------------|
| 🖼 Archivo Edición Ver Insertar Formato Registros Herramientas Ventana ?           | <u>- 8 ×</u> |
| 🔟 - 🖬 🖨 🔃 ザ X 🖻 🖻 🚿 ⊷ 🚷 斜 👬 🍞 酒 🗸 🛤 🕨 🕷 値 🛅 - 😰 -                                 |              |
| <ul> <li>Times New Roman</li> <li>10</li> <li>N X S 三 三 三 ③、A、 J、</li> </ul>      |              |
|                                                                                   |              |
| Apellidos y Nombre     Fecha Implantación     I po     12 00 00     DA CDOM       |              |
|                                                                                   |              |
| Modelo Técnica Localización Uso                                                   |              |
| T2 SILICONA <u>·</u> Semiquirurgica <u>·</u> Lateral <u>·</u> Maduracion <u>·</u> |              |
| lª Diálisis Exudado Nasal Tipo Diálisis Agente Osmótico                           |              |
| 26/02/98 E. AUREUS CCPD CCPD Glucosa                                              |              |
| Diálicie Manuel Internentiae Manue Comencial Concentración                        |              |
|                                                                                   |              |
|                                                                                   |              |
| Cicladora IV horas Volumen total Dialisis en seso Dialisis Humedo                 |              |
|                                                                                   |              |
| Solucion                                                                          |              |
| EXTRANEAL                                                                         |              |
|                                                                                   |              |
| Agregar nuevo registro 📭                                                          |              |
|                                                                                   |              |
|                                                                                   |              |
|                                                                                   |              |
|                                                                                   |              |
|                                                                                   |              |
|                                                                                   |              |
| Registro: II I III III III III IIII IIII IIIIIII                                  |              |
| Vista Formulario NUM                                                              |              |

La siguiente pantalla se refiere a las peritonitis: fecha. episodio, error de técnica, síntomas, orificio, germen del orificio, así como el tratamiento con toda la bibliografía bacteriana que tenemos, citología basal y a las 72 horas, así como el tratamiento, también un apartado por si hay que reseñar algo.

#### ENTRADA DATOS PERITONITIS

| 🖉 Microsoft Access - [peritonitis]                                                      | _ 8 × |
|-----------------------------------------------------------------------------------------|-------|
| 🖫 Archivo Edición Ver Insertar Formato Registros Herramientas Ve <u>n</u> tana <u>?</u> | _ 8 × |
| 👱 - 🖬 🖨 🕭 🖤 % 🖻 🖻 💅 🕫 僑 針 👬 🍞 🗃 🗸 👫 🕨 😭 👘 👘 - 🕄 -                                       |       |
| <ul> <li>Times New Roman</li> <li>10 ・ N X S 三 三 道 小 人 ・ グ・ ・・・</li> </ul>              |       |
| ▶ Fecha Apellidos y Nombre Nº episodio Error Técnica Id                                 |       |
| 10/03/03 · 1 NO · 1                                                                     |       |
| Líquido turbio Fiebre Vómitos Dolor Estreñimiento Diarrea                               |       |
|                                                                                         |       |
| Orificio Infectado Germen orificio Cultivo Germen Líquido                               |       |
| SI   ESTA LUGDUNESIS   POSITIV  ESTREP MITIS VIRIDIAI                                   |       |
| Citología basal Citología 72 horas Ingreso Recumeración Retirada catéter                |       |
| 1400 200 NO V Rápida V NO V                                                             |       |
| Vancomicina Dosis carga Vanco Dosis mant. Vanco                                         |       |
| NO V                                                                                    |       |
| Cefazolina Dosis carga Cefa Dosis mant. Cefa                                            |       |
| SI I IGR 250MG / BOLSA                                                                  |       |
| Aminaglugácidas Desis serves Canto Desis munt Conto                                     |       |
| SI • 80MG 40 MG                                                                         |       |
| Obravensiavas                                                                           |       |
| SE RETIRA GENTA EL 13/03/03                                                             |       |
|                                                                                         |       |
| Agregar nuevo registro                                                                  |       |
|                                                                                         |       |
|                                                                                         |       |
| Registro: 14 ( 1 ) 1 ) 1 ) 1 ) 1 ) 1 ) 1 ) 1 ) 1 ) 1                                    | l     |
| Vista Formulario                                                                        | UM    |

La siguiente pantalla es la de consulta de enfermería, la que quizás mas vamos a usar.

Comienza con la fecha de la revisión y en ella metemos las constantes el estado del apósito, la clasificación del orificio, frotis, resultado y tratamiento

También los registros de ultrafiltración diaria, control de glucemia para los diabéticos, tipo de dieta, higiene de manos, si esta desnutrido y si damos suplemento, ejercicio, reinserción, tipo de trabajo y después los síntomas que tiene ese mes, una vez rellenados los campos pasamos a pruebas complementarias, esta pantalla seria una prolongación de la anterior pero la dividimos en dos porque salía muy extensa.

#### CONSULTA ENFERMERIA

| 🖉 Microsoft Access - [Consultaenfermeria]                                    | _ 8 ×    |
|------------------------------------------------------------------------------|----------|
| Registros Herramientas Ventana ?                                             | _ 181 ×1 |
|                                                                              |          |
|                                                                              |          |
|                                                                              |          |
| Fecha Apellidos y Nombre Peso PAS PAD Id                                     |          |
| 25/06/2003 AGUILAR RAMIREZ ANTONIA 🔽 0 160 70 39                             |          |
| Orificio Apósito Aspecto Frotis Resultado Germen                             |          |
|                                                                              |          |
| Tto_Antibiótico Curas Tipo_cura Diuresis                                     |          |
| 1 agua y jabon 500                                                           |          |
| UF_diaria Anota Pesa_bolsa Control_gluc. Val_Gluc. Glu. media Dieta          |          |
| 1600 SI SI SI SI SI BUENA 130 SIN SAL                                        |          |
| Higiene_manos Nec_reciclar Corregir Desnutrido                               |          |
| BUENA NO NO NO                                                               |          |
| Suplemento Tipo_supl: Ejercicio Tipo Frecuencia Salida                       |          |
| SI SEDENTARIO OCASIO: NO V                                                   |          |
| Reinserción Tipo_trabajo Cefalea Fuerza Dolor Tipo dolor                     |          |
| NO 🔹 SEDENTARIC SI 🔹 NO 😴 Tipo abdomin 🔹 LEVE                                |          |
| Disnea: Mareos: Edemas: Sed: Sudoración: Prurito: Visión: Estreñimiento:     |          |
|                                                                              |          |
| Diarrea: Parestesias: Piernas inquietas: Duerme: Usa sedantes: Tipo Sedante: |          |
|                                                                              |          |
|                                                                              |          |
|                                                                              |          |
|                                                                              |          |
|                                                                              |          |
|                                                                              |          |

En esta pantalla veremos la fecha de nuevo de la revisión, si se le hace cambio de prolongador y la fecha del siguiente, así como si se le hace pet o ktv y tratamiento de epo o hierro, también hay un apartado donde se recoge todas las pruebas complementarias posibles y un apartado final donde

podemos escribir nuestras observaciones y diagnósticos de enfermería, algo que ya viene a pasos agigantados.

#### PRUEBAS COMPLEMENTARIAS

| Microsoft Access - [Pruebas]                                                                                                    | - 8 ×        |
|----------------------------------------------------------------------------------------------------|--------------|
| 🗄 Archivo Edición Ver Insertar Eormato Registros Herramientas Ventana 🤉                                                                                                    | <u>– 9 ×</u> |
| 🔟 - 🖬 🖨 🔃 🖤 🐰 🖻 🖻 🚿 🕫 🍓 🛃 👬 🍞 🗃 🏹 👬 🗰 🗰 ++ 🗰 🛱 🛅 🔚 - 😰 -                                                                                                    |              |
|                                                                                                    |              |
|                                                                                                    |              |
| Id Fecha Apellidos y Nombre Cambio Fecha prox                                                                                                    |              |
| 17/04/2003 GALLEGO GARCIA FRANCISC - NO - 21/05/2003                                                                                                    |              |
| PET KTV DecPET DecKTV DecCines DecUres DecPCD                                                                                                    |              |
| SI V SI V 268.00 807 9071 119                                                                                                    |              |
|                                                                                                    |              |
| EPO Dosis Hierro Dosisl                                                                                                    |              |
| Darbepoetin alfa - 15MGQUINCENAl Venofer - Mensual -                                                                                                    |              |
|                                                                                                    |              |
| Pruebas Ubservaciones Droce appointed to the interval of the interval of the i |              |
|                                                                                                    |              |
|                                                                                                    |              |
| Agregar young projection                                                                                                    |              |
| Agregal nacvo registro                                                                                                    |              |
|                                                                                                    |              |
|                                                                                                    |              |
|                                                                                                    |              |
|                                                                                                    |              |
|                                                                                                    |              |
|                                                                                                    |              |
|                                                                                                    |              |
|                                                                                                    |              |
|                                                                                                    |              |
|                                                                                                    |              |
| Registro: II I III III de 47                                                                                                    |              |
| Vista Formulario MAYÚS NUM                                                                                                    |              |

Las siguientes pantallas son históricos de los datos en donde podemos ver e imprimir a vista de pájaro todo con diferentes fechas y así comparar, tanto de pruebas complementarias como de catéteres. Peritonitis, orificios, balances o sintomatología.

### HISTORICO DE CATETER

| Microsoft Access - [Datos_personales1]                                                    | _ 8 × |
|-------------------------------------------------------------------------------------------|-------|
| 🖽 Archivo Edición Ver Insertar Formato Registros Herramientas Ventana ?                   | _ 8 × |
| 👱 - 🖬 🖨 🖪 🖤 % 🖻 🖻 🚿 🕫 僑 🛃 🏹 🍞 🛅 🖓 🛤 🕨 🕷 🛅 🛅 - 🕄 -                                         |       |
| ▼ Times New Roman ▼ 10 ▼ N X S 国家 書 国 ② ▼ ▲ ▼ 型 ▼ □ ▼ ↓                                   |       |
| Apellidos y Nombre DNI: 25853284 Fecha Nac. 27/01/1944                                    |       |
| Domicilio         AVDA DE LA AURORA 55 1º DECH         Código postal         29006        |       |
| Ciudad MALAGA Provincia MALAGA Teléf. domicilio 952329733 Teléf. móvil 696076124          |       |
| <b>№ S/S</b> 41/626457 <b>H_Clinica</b> 1645180                                           |       |
| Buscar registro                                                                           |       |
| Histórico de catéteres                                                                    |       |
| Fecha Impl. Tipo Modelo Técnica Localización Uso lªDiálisis Exudado Nasal                 |       |
| 18/06/2001 2DACR( T2 SILICO Semiminurgir + Lateral + Maduracic + 27/06/2001 FLORA SAPROFI | 7     |
|                                                                                           |       |
|                                                                                           | -     |
|                                                                                           | ī     |
|                                                                                           |       |
|                                                                                           |       |
|                                                                                           |       |
| Registro: I4 ( 1 ) > > > de 1                                                             | 1     |
|                                                                                           |       |
|                                                                                           |       |
|                                                                                           |       |
| Vista Formulario                                                                          |       |

# HISTORICO DE PERITONITIS

| Microsoft Access - [Datos_personales2]                                                                | _ 8 ×         |
|----------------------------------------------------------------------------------------------------|---------------|
| 🖫 Archivo Edición Ver Insertar Eormato Registros Herramientas Ventana ?                               | <u> - 8 ×</u> |
| 🔛 • 🖬 🖨 🖪 🖤 🖇 🖻 🖻 🚿 🕫 🚷 🛃 🏹 🏹 🋅 🝸 👬 🕨 🖍 🗰 🖬 • 🖳 •                                                     |               |
| ・ Times New Roman ・ 10 ・ N X S 三 三 三 ② ・ ▲ ・ 型 ・  ̄・ □・ 、                                             |               |
| Apellidos y Nombre DNI 25853284 Fecha Nac. 27/01/1944                                                 |               |
| Domicilio         AVDA DE LA AURORA 55 1° DECH         Código postal         29006                    |               |
| Ciudad MALAGA Provincia MALAGA Teléf. domicilio 952329733 Teléf. móvil 696076124                      |               |
| Nº S/S 41/626457 H_Clinica 1645180                                                                    |               |
| Buscar registro                                                                                       |               |
| Histórico de Peritonitis                                                                              |               |
| Fecha Nº episc E. Técnica L. turbio Fiebre Vómitos Dolor Estreñimiento Diarrea Orif. Infect. Germen 📥 |               |
| ▶ 10/03/2003 1 NO • SI • NO • SI • SI • NO • SI • SI • ESTALL                                         |               |
|                                                                                                    |               |
|                                                                                                    |               |
|                                                                                                    |               |
|                                                                                                    |               |
| v                                                                                                    |               |
| Registro: H A D D D D D D D D D D D D D D D D D D                                                     |               |
|                                                                                                    |               |
|                                                                                                    |               |
|                                                                                                    |               |
|                                                                                                    |               |
|                                                                                                    |               |
| MAYUS NUM                                                                                             |               |

### HISTORICO DE ORIFICIOS

| 🖉 Microsoft Access - [Datos_personales3]                                         | _ 8 × |  |  |
|----------------------------------------------------------------------------------|-------|--|--|
| 🗄 Archivo Edición Ver Insertar Eormato Registros Herramientas Ve <u>n</u> tana ? | - 8 × |  |  |
| 👱 - 🖬 🖨 🖪 🖤 % 🖻 🖻 🚿 🕫 🍓 🛃 👬 🍞 摘 🖓 👫 🕨 🗰 🖬 - 🕄 -                                  |       |  |  |
| - Times New Roman - 10 - N X S 副 書 三 ② - 人 - グ                                   |       |  |  |
| Apellidos y Nombre DNI 25853284 Fecha Nacimiento 27/01/1944                      |       |  |  |
| Dirección AVDA DE LA AURORA 55 1º DECH Código postal 29006                       |       |  |  |
| Ciudad MALAGA Provincia MALAGA Tino. 952329733 Teléf. móvil 696076124            |       |  |  |
| <b>№ S/S</b> 41/626457 <b>H_Clinica</b> 1645180                                  |       |  |  |
| Press maticha                                                                    |       |  |  |
| Histórico de Orificios                                                           |       |  |  |
| Fecha Peso PAS PAD Orificio Apósito Apositol Frotis Frotisl Germen 🔺             |       |  |  |
| 23/04/2003 96 110 70 BIEN • SI • LIMPIO • •                                      |       |  |  |
|                                                                                  |       |  |  |
| 21/05/2003 90 160 75 BIEN + SI + LIMPIO + NO +                                   |       |  |  |
|                                                                                  |       |  |  |
|                                                                                  |       |  |  |
|                                                                                  |       |  |  |
|                                                                                  |       |  |  |
|                                                                                  |       |  |  |
|                                                                                  |       |  |  |
|                                                                                  |       |  |  |
| <b></b>                                                                          |       |  |  |
| Registro: 1 1 1 1 1 1 1 1 1 1 1 1 1 1 1 1 1 1 1                                  |       |  |  |
| Vista Formulario MAYÚS NUM                                                       |       |  |  |

#### HISTORICO DE BALANCE

| Microsoft Access - [Datos_personales4]                                                   | _ 8 × |
|------------------------------------------------------------------------------------------|-------|
| 🗄 Archivo Edición Ver Insertar Eormato Registros Herramientas Ventana ?                  | _ 8 × |
| 📈 • 🖬 🖨 🖪 🖤 🖇 🖻 🖻 🚿 🕫 🚷 🛃 🚺 🍞 🛅 🝸 🚧 🕨 🕷 🛅 🛅 🛅 • 🔍 •                                      |       |
| ▼ Times New Roman ▼ 10 ▼ ¥ X S ≣ ≣ ≣ 2 ▼ ▲ ▼ 2 ▼ ▼ ▼ □ ▼ .                               |       |
| Apellidos y Nombre DNI 25853284 Fecha Nacimiento 27/01/1944                              |       |
| Dirección AVDA DE LA AURORA 55 1º DECH Código postal 29006                               |       |
| Ciudad MALAGA Provincia MALAGA Teléf. domicilio 952329733 Teléf. móvil 696076124         |       |
| <b>№ S/S</b> 41/626457 <b>H_Clinica</b> 1645180                                          |       |
| Buccon pagietra                                                                          |       |
| Histórico de Balances                                                                    |       |
| Fecha Peso PAS PAD Diuresis UF diaria Anota constantes Pesa bolsa Control glucemia Val 📥 |       |
| ▶ 23/04/2003 96 110 70 200 1300 SI ▼ SI ▼  BUE                                           |       |
|                                                                                          |       |
| 81/05/2003 90 160 75 200 750 SI + SI + BUE                                               |       |
|                                                                                          |       |
| Registro: II I I I I I I I I I I I I I I I I I                                           |       |
|                                                                                          |       |
|                                                                                          |       |
|                                                                                          |       |
|                                                                                          |       |
|                                                                                          |       |
| Registro: II I I II II II II II II II II II II I                                         |       |
| Vista Formulario MAYÚS NUM                                                               |       |

# HISTORICO DE SINTOMATOLOGÍA

| Microsoft Access - [Datos_personales5]                                  |                                  |
|-------------------------------------------------------------------------|----------------------------------|
| 🗄 Archivo Edición Ver Insertar Eormato Registros Herramientas Ventana ? |                                  |
| 🔟 - 日 🖨 🖪 🖤 🖇 🖻 🖻 🚿 🕫 🚷 🛃 🖓 🛅 🝸 👭 🕨                                     | * 📉 💼 🔚 - 🛛 -                    |
| - Times New Roman - 10 - N X S ≣ ≣ ≣ 2                                  | • 🛕 • 💆 • 🔚 • 🗖 • 🗖              |
| Apellidos y Nombre DNI 25853284                                         | Fecha Nacimiento 27/01/1944      |
| Dirección AVDA DE LA AURORA 55 1º DECH                                  | Código postal 29006              |
| Ciudad MALAGA Provincia MALAGA Teléf. domicilio                         | 952329733 Teléf. móvil 696076124 |
| № S/S 41/626457 H_Clínica                                               | 1645180                          |
| Bussenseisten                                                           | ¶.≠                              |
| Histórico de Síntomas                                                   |                                  |
| Fecha Peso PAS PAD Cefalea Fuerza Dolor Tipol                           | Disnea Mareos Edemas Se          |
| 23/04/2003 96 110 70 NO • NO • Mu • MODERAD                             |                                  |
|                                                                         |                                  |
| 21/05/2003 90 160 75 SI V NO V MODERAD                                  |                                  |
| Registro: II I I I III III A de 3                                       |                                  |
|                                                                         |                                  |
|                                                                         |                                  |
|                                                                         |                                  |
|                                                                         |                                  |
|                                                                         |                                  |
|                                                                         |                                  |
| Registro: II I I III II de 15                                           |                                  |
| Vista Formulario                                                        | MAYUS NUM                        |

CONSULTAS DA CATÉTERES

| 2    | Microsoft Access - [Lateter Lonsulta1]                                           |     |
|------|----------------------------------------------------------------------------------|-----|
|      | 3 Archivo Edición ⊻er Insertar Eormato Registros Herramientas Ve <u>n</u> tana 2 | -8× |
|      | 🖁 - 🖬 🖨 C. 🖤 🐰 🖻 C. 🖉 🗢 🥵 🛃 🏹 🍞 🗃 🗸 🛤 🕨 🕷 📴 🛅 - 🛛 -                              |     |
|      | • MS Sans Serif • 8 • N X S E = = 3 • A • 4 • • • • •                            |     |
| ÷.   |                                                                                  |     |
|      | Nombre Fecha_Implantacion Tipo Modelo                                            |     |
|      |                                                                                  |     |
|      | Tecnica Localizacion Uso                                                         |     |
|      |                                                                                  |     |
|      | I Tutaisis Exudado Nasai Tipo Dialisis jagente Usmotico                          |     |
|      | Dialisis Maxual Internambias Marca Comercial Concentración                       |     |
|      |                                                                                  |     |
|      | Cicladora INª horas Volumen total Dialisis en seco Dialisis Humedo               |     |
|      |                                                                                  |     |
|      | Solucion                                                                         |     |
|      |                                                                                  |     |
|      |                                                                                  |     |
|      | 1                                                                                |     |
|      |                                                                                  |     |
|      | Bucar registro por pacientes 🛛 🚑 📭 🔶                                             |     |
|      |                                                                                  |     |
|      |                                                                                  |     |
|      |                                                                                  |     |
|      |                                                                                  |     |
|      |                                                                                  |     |
|      |                                                                                  |     |
|      |                                                                                  |     |
|      |                                                                                  |     |
|      |                                                                                  |     |
|      |                                                                                  |     |
| ј ке |                                                                                  |     |
| VIS  | sta Formulario                                                                   |     |

Y por ultimo un listado de pacientes donde podemos tener globalmente todos los datos de teléfono, número de seguridad social historia etc. de todos los pacientes lo que nos facilitara en nuestra labor diaria para muchas cosas.